ИНСТРУКЦИЯ ПО ФОРМИРОВАНИЮ ЗАЯВЛЕНИЙ ДЛЯ РЕЕСТРА ОРГАНИЗАЦИЙ, УПОЛНОМОЧЕННЫХ ОСУЩЕСТВЛЯТЬ ОЦЕНКУ ОТЧЕТА О ВЫПОЛНЕННЫХ НАУЧНЫХ ИССЛЕДОВАНИЯХ И (ИЛИ) ОПЫТНО-КОНСТРУКТОРСКИХ РАЗРАБОТКАХ (ОТДЕЛЬНЫХ ЭТАПАХ РАБОТ) В ЦЕЛЯХ ПОДТВЕРЖДЕНИЯ СООТВЕТСТВИЯ ВЫПОЛНЕННЫХ НАУЧНЫХ ИССЛЕДОВАНИЙ И (ИЛИ) ОПЫТНО-КОНСТРУКТОРСКИХ РАЗРАБОТОК ПЕРЕЧНЮ НАУЧНЫХ ИССЛЕДОВАНИЙ И (ИЛИ) ОПЫТНО-КОНСТРУКТОРСКИХ РАЗРАБОТОК, УТВЕРЖДЕННОМУ ПРАВИТЕЛЬСТВОМ РОССИЙСКОЙ ФЕДЕРАЦИИ В СООТВЕТСТВИИ С ПУНКТОМ 7 СТАТЬИ 262 НАЛОГОВОГО КОДЕКСА РОССИЙСКОЙ ФЕДЕРАЦИИ, А ТАКЖЕ ОСУЩЕСТВЛЯТЬ В РАМКАХ УКАЗАННОЙ ОЦЕНКИ ПОДГОТОВКУ ЭКСПЕРТНЫХ ЗАКЛЮЧЕНИЙ

Перед началом работы необходимо авторизоваться в Домене «Наука и инновации» через ЕСИА как представитель организации, а также иметь роль «Физическое лицо» под организацией, которая собирается подать заявление в реестр.

1. Формирование и подача заявления на включение организации в реестр экспертных организаций

Далее необходимо перейти на вкладку «Сервисы», открыть раздел «Поддержка и мотивация: портал инструментов». В результате должен отобразиться сервис «Налоговые преференции на выполнение научных исследований». Необходимо нажать на сервис и в боковом меню выбрать подраздел «Заявления для реестра экспертных организаций» (Рис. 1,Рис. 2).

| E         | 🔲 Сервисы                           | 🚫 Глобальный поиск                                             | Отраслевые и специальные сегменты | 👔 База знаний | Статистика |
|-----------|-------------------------------------|----------------------------------------------------------------|-----------------------------------|---------------|------------|
| 69        | Регулирование науки                 |                                                                |                                   |               | >          |
|           | Управление научным проектом: вирту  | альный проектный офис                                          |                                   |               | >          |
|           | Исследовательская деятельность: нау | чный Data-hub                                                  |                                   |               | >          |
| 88        | Управление научным проектом: прост  | ранство для коллективных проекто                               | в                                 |               | >          |
| •         | Коммерциализация: научная биржа     |                                                                |                                   |               | >          |
| <b>\$</b> | Поддержка и мотивация: портал инст  | рументов                                                       |                                   |               | $\sim$     |
|           | Агрегатор<br>инструментов развития  | Налоговые преференции<br>на выполнение научных<br>исследований | 0                                 |               |            |

Рис. 1

| король Каралияника<br>Каралияника<br>Каралияник | Налоговые преференции<br>на выполнение научных<br>исследований | (ه) |
|----------------------------------------------------------------------------------------------------|----------------------------------------------------------------|-----|
| 📃 Реестр эксперт                                                                                                    | ных организаций                                                |     |
| 🗍 Заявления для                                                                                                    | реестра экспертных организаций                                 |     |
| 🔚 Отчеты НИОКТ                                                                                                    | Р на получение налоговых преференций                           |     |

Рис. 2

Откроется страница, содержащая перечень заявлений. Для создания заявления на включение в реестр экспертных организаций необходимо воспользоваться кнопкой «Сформировать заявление» (Рис. 3).

| ± | 🔲 Сервисы       | 🛞 Глобальный поиск       | Отраслевые и специали               | ьные сегменты         | 👔 База знаний | 🙆 Статистика    |
|---|-----------------|--------------------------|-------------------------------------|-----------------------|---------------|-----------------|
|   |                 | Перечень заявл           | ений на вступление в реестр эк      | спертных организаций  |               |                 |
|   | ФИЛЬТРЫ         |                          |                                     |                       |               | >               |
|   |                 |                          |                                     |                       | 💮 Сформир     | овать заявление |
|   | Номер заявления | Наименование организации | Краткое наименование<br>организации | Дата подачи заявления | Статус        | Действия        |
|   |                 |                          |                                     |                       |               |                 |
|   |                 |                          |                                     |                       |               |                 |

Рис. 3

Откроется заявление, в котором необходимо следующие данные (Рис. 4):

1. Информация об организации-заявителе

a) Наименование организации-заявителя (полное наименование), заполняется автоматически на основе сведений об организации пользователя;

б) Сокращенное наименование организации-заявителя, заполняется автоматически на основе сведений об организации пользователя (при наличии);

в) ИНН, заполняется автоматически на основе сведений об организации пользователя;

г) ОГРН, заполняется автоматически на основе сведений об организации пользователя;

 д) Место нахождения организации-заявителя (адрес), заполняется вручную;

е) Официальный сайт организации-заявителя в информационнотелекомунникационной сети «Интернет», заполняется вручную.

2. Информация о руководителе (уполномоченном представителе организации-заявителя):

a) Фамилия, заполняется автоматически на основе сведений об организации;

б) Имя, заполняется автоматически на основе сведений об организации;  в) Отчество, заполняется автоматически на основе сведений об организации (при наличии);

г) Контактный телефон, заполняется вручную, возможно указание как обычного, так и добавочного номера;

д) Адрес электронной почты, заполняется вручную;

е) Адрес для корреспонденции, заполняется вручную;

ж) Наименование документа, на основании которого действует руководитель организации (уполномоченный представитель организациизаявителя), заполняется вручную.

3. Информация для направления уведомлений:

a) Фамилия, заполняется автоматически на основе сведений о пользователе, создавшем заявление (с возможностью для редактирования);

б) Имя, заполняется автоматически на основе сведений о пользователе, создавшем заявление (с возможностью для редактирования);

в) Отчество (при наличии), заполняется автоматически на основе сведений о пользователе, создавшем заявление (с возможностью для редактирования);

г) Контактный телефон, заполняется автоматически на основе сведений о пользователе, создавшем заявление (с возможностью для редактирования);

д) Адрес для корреспонденции, заполняется автоматически на основе
 сведений о пользователе, создавшем заявление (с возможностью для редактирования).

4. Информация об областях проведения экспертизы (оценки) НИОКТР вносится посредством кнопки «Добавить» Экспертизы :

а) ГРНТИ, выбирается из выпадающего списка значений;

б) ОЭСР, выбирается из выпадающего списка значений;

в) Наименование НИОКТР, входящих в перечень НИОКТР, утвержденный постановлением Правительства Российской Федерации от 24 декабря 2008 г. № 988, выбирается из выпадающего списка значений. 5. Опись прилагаемых документов. Необходимо загрузить требуемые документы и для каждого документа указать количество листов.

Требуемые документы:

a) Копия учредительного документа организации-заявителя в действующей редакции;

б) Справка с указанием наименований областей проведения организацией-заявителем оценки и (или) экспертизы НИОКР;

в) Файл уведомления организации-заявителя о том, что организациязаявитель не включена в реестр недобросовестных поставщиков и реестр недобросовестных подрядных организаций;

г) Выписка из единого государственного реестра юридических лиц;

д) Справка территориального органа Федеральной налоговой службы об исполнении организацией-заявителем обязанности по уплате налогов, сборов, страховых взносов, пеней, штрафов и процентов, подлежащих уплате;

е) Копии контракта на оказание услуг по проведению экспертизы
 (оценки) НИОКТР не менее 5 файлов;

ж) Копии документов, подтверждающих наличие у экспертов, трудоустройства в организации-заявителе по основному месту работы, образования и (или) необходимой квалификации не менее 5 файлов.

| <ul> <li>Вернуться к списку заявл</li> <li>Стотус</li> </ul>                                                           | Заявление на вступле                                                                                  | ние в реестр экспертных организаций      |                             |                         |
|----------------------------------------------------------------------------------------------------|----------------------------------------------------------------------------------------------------|------------------------------------------|-----------------------------|-------------------------|
| <ul> <li>Вернуться к списку заявл</li> <li>Статус</li> </ul>                                                           |                                                                                                    |                                          |                             |                         |
| чараевые<br>Дата присовения статуса<br>17 октября 2024 г.<br>Уникальный номер заявления<br>44768343                    | ений                                                                                                  |                                          |                             |                         |
| ИНФОРМАЦИЯ ОБ ОРГАНИЗАЦИИ-ЗАЯВИТЕЛЕ                                                                                    |                                                                                                    |                                          |                             |                         |
| <ul> <li>Наименование организация-заявителя (пол-<br/>сокращенное наименование организации-зая</li> </ul>              | ює наименование)<br>В<br>вителя (при наличии)                                                         |                                          |                             | ,                       |
|                                                                                                    |                                                                                                    |                                          |                             | 4                       |
| • инн                                                                                                    |                                                                                                    | • OFPH                                   |                             |                         |
| Место нахождения организации-заявителя (ад                                                                             | (pec) *                                                                                               |                                          |                             |                         |
| Официальный сайт организации-заявителя в и                                                                             | нформационно-телекомунникационной сети «Инт                                                           | ернет»*                                  |                             | <i>k</i> .              |
| ИНФОРМАЦИЯ О РУКОВОДИТЕЛЕ (УПОЛНОМО                                                                                    | ЧЕННОМ ПРЕДСТАВИТЕЛЕ ОРГАНИЗАЦИИ-ЗАЯВИТ                                                               | еля)                                     |                             |                         |
| Фанилия *                                                                                                    | Vises *                                                                                               |                                          | Отчество (при наличии)      |                         |
| Kouraurauli renedou *                                                                                                  |                                                                                                    |                                          | Anner an vennermuneuuu *    |                         |
| +7 (XXX XXX XXX XXX XXX XXX XXX XXX XXX X                                                                              | Адрес электронной почть                                                                               |                                          | Адрес для корреспонденции - |                         |
| Наименование документа, на основании котор                                                                             | юго действует руководитель организации (уполно                                                        | ноченный представитель организации-заявы | arena) *                    |                         |
| ИНФОРМАЦИЯ ДЛЯ НАПРАВЛЕНИЯ УВЕДОМЛЕ<br>Фамилия *                                                                       | ний<br>Имя *                                                                                          |                                          | Отчество (при наличия)      |                         |
| Normal Secondary 1                                                                                                    |                                                                                                    |                                          |                             |                         |
| +7 p000 x000-10000 gp6 x0000                                                                                           |                                                                                                    |                                          | марес для корреспондения    |                         |
| ИНФОРМАЦИЯ ОБ ОБЛАСТЯХ ПРОВЕДЕНИЯ ЭН                                                                                   | СПЕРТИЗЫ (ОЦЕНКИ) НИОКТР 💿                                                                            |                                          |                             |                         |
| N <sup>®</sup> ГРНТИ                                                                                                   | OBCP                                                                                                  | Наимено                                  | вание НИОКТР                | Эдобавить               |
|                                                                                                    |                                                                                                    | Нет даннах                               |                             |                         |
| ОПИСЬ ПРИЛАГАЕМЫХ ДОКУМЕНТОВ                                                                                           |                                                                                                    |                                          | Количество                  |                         |
| Название документа<br>Колия учредительного документа ор<br>1                                                           | ганизации-заявителя в действующей                                                                     | Документ                                 | листов                      | © Добавить<br>© Открыть |
| редакции 2 Справна с указанием наименований заявителем оценки и били) эксперти                                         | областей проведения организацией-<br>зы НИОКР                                                         |                                          |                             | Открыть                 |
| Файл уведомления организации-зая<br>3 заявитель не включена в реестр нед<br>недобросовестных подрядных орган           | вителя о том, что организация-<br>юбросовестных поставщинов и реестр<br>изаций                        |                                          |                             | 🕸 Открыть               |
| 4 Выписка из единого государственно                                                                                    | го реестра юридических лиц                                                                            |                                          |                             | Открыть                 |
| Справна территориального органа Ф<br>исполнении организацией-заявител<br>сборов, страховых ваносов, леней, ш<br>уллате | едеральной налоговой службы об<br>ем обязанности по уппате налогов,<br>прафов и процентов, подлежащих |                                          |                             | Открыть                 |
|                                                                                                    |                                                                                                    |                                          | Всего записей: 15           | < 1 2 3 > 5/crp. v      |
| согласие на обработку персональных данны<br>• поли обязательные для заполнения                                         | ×C                                                                                                    |                                          |                             |                         |

Рис. 4

Если редактирование заявления не завершено необходимо воспользоваться кнопкой «Сохранить», после чего форма будет сохранена (Рис. 5).

|   | <b>ДОМЕН</b><br>НАУКА И<br>ИННОВАЦ | Горячая линия<br>+7 800 100-57-37                                                                                                    | • Заявление успешно сохранено     | инструкция мчд    | (f)<br>TLS FOCT |
|---|------------------------------------|----------------------------------------------------------------------------------------------------|-----------------------------------|-------------------|-----------------|
| E | 0                                  | Сервисы 🥎 Глобальный поиск                                                                                                    | Отраслевые и специальные сегменты | 🔋 База знаний     | 🗴 Стати         |
|   | 9                                  | Копии контракта на оказание услуг по проведению экспертизы (оценки)<br>НИОКТР                                                                                               |                                   |                   | 🕲 Открыть       |
|   | 10                                 | Копии контракта на оказание услуг по проведению экспертизы (оценки)<br>НИОКТР                                                                                               |                                   |                   | 🕸 Открыть       |
|   | 11                                 | Копии документов, подтверждающих наличие у экспертов, трудоустройства<br>в организации-заявителе по основному месту работы, образования и (или)<br>необходимой квалификации |                                   |                   | 🕸 Открыть       |
|   | 12                                 | Копии документов, подтверждающих наличие у экспертов, трудоустройства<br>в организации-заявителе по основному месту работы, образования и (или)<br>необходимой квалификации |                                   |                   | 🕸 Открыть       |
|   | 13                                 | Копии документов, подтверждающих наличие у экспертов, трудоустройства<br>в организации-заявителе по основному месту работы, образования и (или)<br>необходимой квалификации |                                   |                   | 🕸 Открыть       |
|   | 14                                 | Котви документов, подтверждающих наличие у экспертов, трудоустройства<br>в организации-заявителе по основному месту работы, образования и (или)<br>необходимой квалификации |                                   |                   | 🕸 Открыть       |
|   | 15                                 | Копии документов, подтверждающих наличие у экспертов, трудоустройства<br>в организации-заявителе по основному месту работы, образования и (или)<br>необходимой квалификации |                                   |                   | 🕸 Открыть       |
|   |                                    |                                                                                                    |                                   | Всего записей: 15 | < 1 > 20/crp. v |
|   | 🔽 согла                            | ие на обработку персональных данных 🕜                                                                                                    |                                   |                   |                 |
|   | * - поля о                         | язательные для заполнения                                                                                                    |                                   |                   |                 |
|   | Coxpa                              | ить Завершить редактирование                                                                                                    |                                   |                   |                 |

Рис. 5

Если работа над заявлением завершена необходимо воспользоваться кнопкой «Завершить редактирование», затем появится раздел подписания заявления (Рис. 6).

| Подписать                       |
|---------------------------------|
| Выбор МЧД (Только для физ. лиц) |
| Список МЧД                      |
| Отправить на проверку           |

Рис. 6

Далее необходимо воспользоваться кнопкой «Подписать», откроется модальное окно с отображением файлов, которые необходимо подписать. Выберите сертификат и воспользуйтесь кнопкой «Подписать» (Рис. 7).

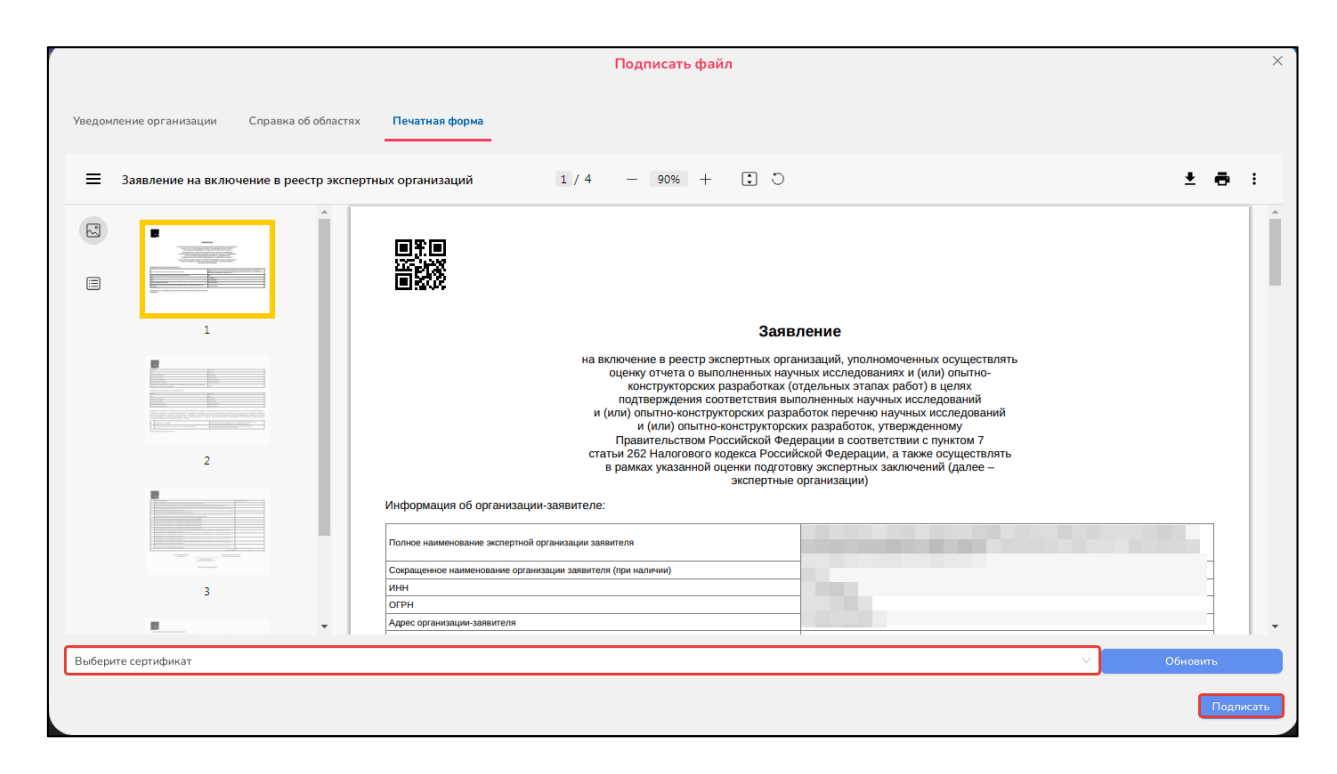

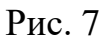

При использовании кнопки «Сформировать файл» печатной формы можно просмотреть сгенерированную форму заявления.

Для отправки заявления на проверку комиссией по отбору экспертных организаций необходимо воспользоваться кнопкой «Отправить». При корректной подписи заявление будет отправлено (Рис. 8).

| Подписать                       |
|---------------------------------|
| Выбор МЧД (Только для физ. лиц) |
| Список МЧД                      |
| Отправить на проверку           |

Рис. 8

2. Формирование и подача заявления на внесение сведений об организации в реестр экспертных организаций

В случае если данные организации изменились или организацией было некорректно заполнено заявление на включение в реестр можно сформировать заявление на внесение изменений в сведения об организации.

Для этого необходимо выбрать заявление, на основе которого нужно сформировать повторное заявление и воспользоваться кнопкой «Действие», «Создать заявление на внесение изменений» (Рис. 9).

| E | 🔲 Сервисы       | 🛞 Глобальный поиск       | Отраслевые и специал                | ьные сегменты         | 🕐 База знаний           | 💩 Статистика                                                                     |
|---|-----------------|--------------------------|-------------------------------------|-----------------------|-------------------------|----------------------------------------------------------------------------------|
|   |                 | Перечень заявле          | ний на вступление в реестр э        | кспертных организаций |                         |                                                                                  |
|   | ФИЛЬТРЫ         |                          |                                     |                       |                         | >                                                                                |
|   |                 |                          |                                     |                       | 🕀 Сформиров             | ать заявление                                                                    |
|   | Номер заявления | Наименование организации | Краткое наименование<br>организации | Дата подачи заявления | Статус                  | Действия                                                                         |
|   |                 |                          |                                     | 15.10.2024            | Отклонено<br>17.10.2024 | <ul> <li>Просмотреть</li> <li>Создать заявляние на внесение изменений</li> </ul> |
|   |                 |                          |                                     | 04.10.2024            | Отклонено<br>04.10.2024 | С История статусов                                                               |
|   |                 |                          |                                     |                       | Всего записей: 2        | < 1 > 10/crp. >                                                                  |

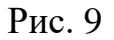

Далее откроется веб-форма, которая содержит данные предыдущего заявления (Рис. 10). Заполнение полей заявления на внесение изменений в реестр экспертных организаций, а также процесс подписания аналогичен принципу работы заявлений на включение в реестр экспертных организаций, описанный в п.1.

|                                                                                                    |                                                                                                    | Заявление на оступление в реестр э                                                                                                    | нспертных организ                                                                                                    | аций                                                                                                    |                                                                                                    |
|----------------------------------------------------------------------------------------------------|----------------------------------------------------------------------------------------------------|----------------------------------------------------------------------------------------------------|----------------------------------------------------------------------------------------------------|----------------------------------------------------------------------------------------------------|----------------------------------------------------------------------------------------------------|
| *                                                                                                    | Вернуться к списку заявлений                                                                                                    |                                                                                                    |                                                                                                    |                                                                                                    |                                                                                                    |
| Crat                                                                                                    | yt .                                                                                                    |                                                                                                    |                                                                                                    |                                                                                                    |                                                                                                    |
| Дат                                                                                                    | присовения статуса                                                                                                    |                                                                                                    |                                                                                                    |                                                                                                    |                                                                                                    |
| 17 -<br>Your                                                                                                    | истября 2024 г.<br>зальный комер заявления                                                                                                    |                                                                                                    |                                                                                                    |                                                                                                    |                                                                                                    |
| 775                                                                                                    | 05063                                                                                                    |                                                                                                    |                                                                                                    |                                                                                                    |                                                                                                    |
| инфор                                                                                                    | КАЦИЯ ОБ ОРГАНИЗАЦИИ ИЗ ПРЕДЫДУЩЕГО ЗАЯВЛЕНИЯ                                                                                                    |                                                                                                    |                                                                                                    |                                                                                                    |                                                                                                    |
| * Haren                                                                                                    |                                                                                                    |                                                                                                    |                                                                                                    |                                                                                                    | -                                                                                                    |
| Сонрака                                                                                                    | menoe nameleconarine opransbagen (mpa statunest)                                                                                                    |                                                                                                    |                                                                                                    |                                                                                                    |                                                                                                    |
|                                                                                                    |                                                                                                    |                                                                                                    |                                                                                                    |                                                                                                    |                                                                                                    |
| * 1944                                                                                                    |                                                                                                    | • orp                                                                                                    | -                                                                                                    |                                                                                                    |                                                                                                    |
| Местон                                                                                                    | wowdewe oprawaauws lapped *                                                                                                    |                                                                                                    |                                                                                                    |                                                                                                    |                                                                                                    |
|                                                                                                    |                                                                                                    |                                                                                                    |                                                                                                    |                                                                                                    |                                                                                                    |
| * Odenu                                                                                                    | Rupering Chys. Researches is neighbearchiceand-Lauleiteal.inonen                                                                                                    | ипоннов сали «делабнед» "                                                                                                    |                                                                                                    |                                                                                                    |                                                                                                    |
| инфор                                                                                                    | AALUNS OG OPTAHNIJALUNN-JARRINTE/TE                                                                                                    |                                                                                                    |                                                                                                    |                                                                                                    |                                                                                                    |
| • Haven                                                                                                    | нование предникащие заявителя (полное наниенование)                                                                                                    |                                                                                                    |                                                                                                    |                                                                                                    |                                                                                                    |
|                                                                                                    |                                                                                                    |                                                                                                    |                                                                                                    |                                                                                                    |                                                                                                    |
| Сакрэш                                                                                                    | линос наяменование oblawisatiw-заятицеце (Jbn изцилли)                                                                                                    |                                                                                                    |                                                                                                    |                                                                                                    |                                                                                                    |
|                                                                                                    |                                                                                                    | • OFF                                                                                                    | ч                                                                                                    |                                                                                                    |                                                                                                    |
| Местон                                                                                                    | Internet of averagine mention (advect)*                                                                                                    |                                                                                                    | 100.000                                                                                                    |                                                                                                    |                                                                                                    |
| 1.00                                                                                                    |                                                                                                    |                                                                                                    |                                                                                                    |                                                                                                    |                                                                                                    |
| Официи                                                                                                    | тыный сайт организации-завентеля в информационно-телент                                                                                                    | анучных цировал стал эдех средство с                                                                                                    |                                                                                                    |                                                                                                    |                                                                                                    |
|                                                                                                    |                                                                                                    |                                                                                                    |                                                                                                    |                                                                                                    |                                                                                                    |
| Фанили                                                                                                    | ини от таконцителя разонномоченном представит                                                                                                    | Hus *                                                                                                    | на нарти замеления                                                                                                    | Отчество (при наличии)                                                                                                    |                                                                                                    |
|                                                                                                    | 18                                                                                                    | N.M.                                                                                                    |                                                                                                    | ( H H), H                                                                                                    |                                                                                                    |
| Контант                                                                                                    | ний телефон *                                                                                                    | Адрес электранной понты *                                                                                                    |                                                                                                    | Адряс для коррестонденция *                                                                                                    |                                                                                                    |
| Harence                                                                                                    | жание документа, на основании которого действует руковог                                                                                                    | итель организации (уполномоченный предс                                                                                                    | тампеть организации                                                                                                    | -saeautum) *                                                                                                    |                                                                                                    |
| -                                                                                                    |                                                                                                    |                                                                                                    |                                                                                                    |                                                                                                    |                                                                                                    |
| UH4OP                                                                                                    | ИАЦИЯ О РУКОВОДИТЕЛЕ (УПОЛНОМОЧЕННОМ ПРЕДСТАВИЛ                                                                                                    | ЕЛЕ ОРГАНИЗАЦИИ-ЗАЯВИТЕЛЯ)                                                                                                    |                                                                                                    | 0                                                                                                    |                                                                                                    |
|                                                                                                    | -                                                                                                    | 1000                                                                                                    |                                                                                                    | Construction (2004 Hansachie)                                                                                                    |                                                                                                    |
| Kalerger                                                                                                    | ный телефон *                                                                                                    | Адрес электракнай лонты *                                                                                                    |                                                                                                    | Адрес для корреспондынция *                                                                                                    |                                                                                                    |
| Налении                                                                                                    | ование документа, на основание которого действует руково;                                                                                                    | ритель организации (уполномоченный предо                                                                                                    | тавитель организации                                                                                                    | - saeaurrezm)*                                                                                                    |                                                                                                    |
|                                                                                                    | •C.                                                                                                    |                                                                                                    |                                                                                                    |                                                                                                    |                                                                                                    |
| 1910OP                                                                                                    | КАЦИЯ ДЛЯ НАПРАВЛЕНИЯ УВЕДОМЛЕНИЙ ИЗ ПРЕДЫДУЦЕГ                                                                                                    | O BARBREHMR                                                                                                    |                                                                                                    |                                                                                                    |                                                                                                    |
| Careeran                                                                                                    | *                                                                                                    | Hos *                                                                                                    |                                                                                                    | Отчество (при наличии)                                                                                                    |                                                                                                    |
| Кантант                                                                                                    | ный талафон *                                                                                                    | Адрес электранной понты *                                                                                                    |                                                                                                    | Адрес для корреспонденция *                                                                                                    |                                                                                                    |
|                                                                                                    |                                                                                                    |                                                                                                    |                                                                                                    |                                                                                                    |                                                                                                    |
| 2910-0P1                                                                                                    | иция для налеавления уведомлений                                                                                                    | Mue *                                                                                                    |                                                                                                    | Onumerican Innus submassival                                                                                                    |                                                                                                    |
|                                                                                                    |                                                                                                    |                                                                                                    |                                                                                                    |                                                                                                    |                                                                                                    |
| Rovetawa                                                                                                    | wait veneden *                                                                                                    | Адрас электронной понты *                                                                                                    |                                                                                                    | Адрес для корреспондонция *                                                                                                    |                                                                                                    |
| witten                                                                                                    | ALLING OF OR DALFTER DECISIONING WE DEFENDED IN FEMALES.                                                                                                    |                                                                                                    |                                                                                                    |                                                                                                    |                                                                                                    |
| N                                                                                                    | грыти                                                                                                    | 03CP                                                                                                    | На                                                                                                    | INCHORDING HIJOKTP                                                                                                    |                                                                                                    |
|                                                                                                    |                                                                                                    |                                                                                                    | 4)                                                                                                    | исследование вопросоя среершенствования<br>знативно-правовой и норнативно-                                                                                                    |                                                                                                    |
| 1                                                                                                    | 45.53.43.Электротехническое оборудование ранетно-<br>коснических систем и летательных атгодотов                                                                                                    | 2.2.4 Texness or contrema castar                                                                                                    | 100<br>100<br>05                                                                                                    | нической базы Российской Федерации в<br>засти бесплотные вызыренные систем                                                                                                    | () Oregains                                                                                                    |
|                                                                                                    |                                                                                                    |                                                                                                    | rps<br>teq                                                                                                    | инданскопт назначения (копросы регистрации,<br>пификации, стракования, истной гориости);                                                                                                    |                                                                                                    |
| 2                                                                                                    | 00.08.00 : Общественные науки и идеология                                                                                                    | 1.1.1. Обдая натенатика                                                                                                    | 11 -                                                                                                    | кантьютерноя: надёлировання<br>ематериалов;                                                                                                    | В Открыты                                                                                                    |
|                                                                                                    |                                                                                                    |                                                                                                    |                                                                                                    | Bornar                                                                                                    | secole 2 < 1 > 5/erp v                                                                                                    |
| UNIDOPS                                                                                                    | AN 1998 DE OE/TACTEX OPORE/DENSES SEC DEPTING A DURING I                                                                                                    | NONTE O                                                                                                    |                                                                                                    |                                                                                                    |                                                                                                    |
| N                                                                                                    | ГРНТИ                                                                                                    | OSCP                                                                                                    |                                                                                                    | иненседание НИОКТР                                                                                                    | 0.datasens                                                                                                    |
|                                                                                                    |                                                                                                    |                                                                                                    | 4)                                                                                                    | естидования вопросов совершениствования                                                                                                    |                                                                                                    |
| 1                                                                                                    | 45.53.43. Энсктротехническое оборудование ракотно-                                                                                                    | 2.2.4. Texanes a tacteria tantar                                                                                                    | 1410<br>1500                                                                                                    | анатилно-правовой и норнативно-<br>онической базык Российской Федерации в<br>рати Песпидитные вам                                                                                                    | O Oregania D Vasneta                                                                                                    |
|                                                                                                    | Provide and the Destatement Annaparole                                                                                                    |                                                                                                    | obi<br>rga<br>cos                                                                                                    | окданского назначения (вогросы ратистрации<br>пофинации, страходания, петной годностий                                                                                                    |                                                                                                    |
| 2                                                                                                    | 00.08.00 : Officient services leavester leavester an approximation                                                                                                    | 1.1.1 Ofigen materianuma                                                                                                    | 1)                                                                                                    | контистрное неделирование                                                                                                    | Origination O Valentitie                                                                                                    |
|                                                                                                    |                                                                                                    |                                                                                                    | 100                                                                                                    | and a state of the state of the                                                                                                    |                                                                                                    |
|                                                                                                    |                                                                                                    |                                                                                                    |                                                                                                    | Represent                                                                                                    | MODELS C 1 ) CLUB                                                                                                    |
|                                                                                                    |                                                                                                    |                                                                                                    |                                                                                                    | Born sa                                                                                                    | HOREZ (1) STOLE                                                                                                    |
| описы                                                                                                    | энилагаемых документов из предыдущего заявления                                                                                                    | •                                                                                                    |                                                                                                    | Born an                                                                                                    | work 2 < 1 ) 57mp. v                                                                                                    |
| опись                                                                                                    | ачилагламын документов из пекдидундого заявления<br>Название документа                                                                                                    |                                                                                                    | Документ                                                                                                    | Borra sa<br>Ronmistrato<br>ascroa                                                                                                    | wook2 (1)) Storp o                                                                                                    |
| DTMCL<br>N <sup>P</sup>                                                                                                    | пилискальных документов из песдыдущего заявления<br>Нажанние документа<br>Котип у-ориетописто документа организации заявителя в<br>советься                                                                                                    | a<br>Lgočerayopusk                                                                                                    | Документ<br>Загруменный файл                                                                                                    | Roman<br>Romaction<br>Autors                                                                                                    | B Orxpana                                                                                                    |
| NP<br>1                                                                                                    | чилых каких дохументов из ликарырынаго эмерления<br>Навиние дирунияте<br>Иорон у сарактеристор дохументо организации заментов и<br>Сорвание с участично навинерским областой поводного и<br>Сорвание с участично навинерском областой поводного и<br>Сорвание с участично навинерском областой поводного и                                                                                                    | a<br>Luckborgyoung                                                                                                    | Документ<br>Загрумоный фійл<br>Загрумоный фійл                                                                                                    | Berry se<br>Renerates<br>Access<br>5<br>5                                                                                                    | B Orspans<br>B Orspans                                                                                                    |
| N <sup>1</sup><br>1                                                                                                    | ничий кальных документов на пекрадунцито заментем<br>Название документе<br>Клана на документа документа в развитата на<br>Сорода на каланите на областва предостава<br>сорода на каланите на областва предостава<br>заментета помене в под частитата НОСИ.                                                                                                    | n<br>generalisen<br>generalisen<br>gene                                                                                                    | Докуминт<br>Загруженный файл<br>Загруженный файл                                                                                                    | Born se<br>Rometro<br>excess<br>0                                                                                                    | B Organa<br>B Organa                                                                                                    |
| NP<br>1<br>2<br>3                                                                                                    | нализительна докольства на песедарущита замотеле<br>Название документа<br>Котон на предотвлята документа противация замотелен<br>Сорона и стативни на месятата и Посла и<br>Сорона и стативни и на месятата и Посла и<br>Замотелена прима у на предотвлята на посла предот<br>замотелена прима у на предотвлята на посла предот<br>замотелена на месята да рат у адарется в ток сла предо-<br>зализителя на месята да рат у адарется на посла предот<br>замотелена се имесята рат у стативата на посла                                                                                                    | a<br>ga hata ya haya ku                                                                                                    | Aoryoner<br>Barpyonooni daalo<br>Barpyonooni daalo<br>Barpyonooni daalo                                                                                                    | Воло на<br>Монения<br>В<br>В<br>В<br>В<br>В<br>В<br>В                                                                                                    | B Orepure<br>© Orepure                                                                                                    |
| описы<br>№<br>1<br>2<br>3<br>4                                                                                                    | Constrained gammerical in tracgogroups of an analysis     Constrained gammerical     Constrained gammerical     Constrained      | R                                                                                                    | Annyonen<br>Darpysensent datte<br>Darpysensent datte<br>Darpysensent datte                                                                                                    | Roman<br>Annexes<br>S<br>S<br>S<br>S                                                                                                    | B Oregune<br>B Oregune<br>B Oregune<br>D Oregune<br>D Oregune                                                                                                    |
| DRIVICLA I<br>NR<br>1<br>2<br>3<br>4<br>5                                                                                                    | House gamments     Hause gamments     Hause gamments     Hause gamments     Conservations and provide a second gamments     Conservations and provide a second gamments     Conservations and provide a second gamments     Conservations and provide a second gamments     Developments and provide a second gamments     Developments and provide a second gamments     Developments     Developments and provide a second gamments     Developments     Developments          | a palotynuud<br>apalotynuud<br>apalo                                                                                                    | Annymene<br>Darpysenessei späte<br>Darpysenessei späte<br>Darpysenessei späte<br>Darpysenessei späte                                                                                                    | Korean<br>Revenue ten<br>access<br>S<br>S<br>S<br>S<br>S<br>S                                                                                                    |                                                                                                    |
| oriscus<br>Nr<br>1<br>2<br>3<br>4<br>5                                                                                                    | House generation in regulation in the second second s     | a a a b in the second and a second a second a se                                                                                                    | Annymmer<br>Barpymened quite<br>Barpymened quite<br>Barpymened quite<br>Barpymened quite<br>Barpymened quite                                                                                                    | Kore an<br>Revenue ten<br>S<br>S<br>S<br>S<br>S<br>S                                                                                                    | 0 Organs     0 Organs     0 Organs     0 Organs     0 Organs     0 Organs     0 Organs                                                                                                    |
| ONNEL I<br>NP<br>1<br>2<br>3<br>4<br>5                                                                                                    | Полнова должното на передорицата знатална     Наказека должното на передорицата знатална     Наказека должното за ракулита (се на передорицата)     Полна уперато на примата и примата и примата     Порка уперато на примата и примата и примата     Порка уперато на примата и примата и примата     Порка уперато на примата и примата и примата     Порка уперато на примата и примата и примата     Порка уперато на примата и примата и примата     Порка уперато на примата и примата     Порка уперато на примата и примата     Порка уперато на примата и примата     Порка уперато на примата     Порка уперато на примата     Порка     Порка уперато на примата     Порка     Порка уперато на примата     Порка     Порка          |                                                                                                    | Annymer<br>Dirpyrenessel spatie<br>Dirpyrenessel spatie<br>Dirpyrenessel spatie<br>Dirpyrenessel spatie                                                                                                    | Roman<br>Research<br>C<br>C<br>C<br>C<br>C<br>C<br>C<br>C<br>C<br>C<br>C<br>C<br>C<br>C<br>C<br>C<br>C<br>C<br>C                                                                                                    | 0 Organs<br>0 Organs<br>0 Organs<br>0 Organs<br>0 Organs<br>0 Organs<br>0 Organs                                                                                                    |
| описы<br>N?<br>1<br>2<br>3<br>4<br>5                                                                                                    | Home optimistic optimistic optimistic optimistic optimistic     Andrew optimistic optimistic optimistic optimistic optimistic optimistic     Andrew optimistic optimistic optimistic optimistic optimistic     Andrew optimistic optimistic optimistic optimistic     Andrew optimistic optimistic optimistic optimistic     Andrew optimistic optimistic optimistic optimistic     Andrew optimistic optimistic optimistic optimistic optimistic     Andrew optimistic optimistic optimistic optimistic optimistic     Andrew optimistic optimistic optimistic optimistic     Andrew optimistic optimistic optimistic optimistic     Andrew optimistic optimistic optimistic optimistic     Andrew optimistic optimistic optimistic optimistic     Andrew optimistic optimistic optimistic     Andrew optimistic optimistic optimistic     Andrew optimistic     Andrew optimisti        | a<br>Antonio antonio antonio antonio antonio antonio antonio antonio antonio antonio antonio antonio antonio antonio<br>Antonio antonio antonio antonio antonio antonio antonio antonio antonio antonio antonio antonio antonio antonio                                                                                                    | Anyones<br>Daryonemad dada<br>Daryonemad dada<br>Daryonemad dada<br>Daryonemad dada<br>Daryonemad dada                                                                                                    | Roman<br>Roman<br>C<br>C<br>C<br>C<br>C<br>C<br>C<br>C<br>C<br>C<br>C<br>C<br>C<br>C<br>C<br>C<br>C<br>C<br>C                                                                                                    | 0 Organs     0 Organs     0 Organs     0 Organs     0 Organs     0 Organs     0 Organs     0 Organs     0 Organs                                                                                                    |
| omucui<br>Nr<br>1<br>2<br>3<br>4<br>5<br>5<br>0mucui<br>N <sup>1</sup>                                                                                                    | Homeway approvements on mergaparyout or summaries     Hameway approvement     More any approvement     Any approvement     Any approvement                                                                                                    | a<br>2010<br>2010<br>20 | Royamar<br>Driyamand data<br>Driyamand data<br>Driyamand data<br>Driyamand data<br>Driyamand data                                                                                                    | Reverse<br>Reverse<br>S<br>S<br>S<br>S<br>Reversence 15<br>S<br>Reversence 15                                                                                                    | 0 Cropes<br>0 Cropes<br>0 Cropes<br>0 Cropes<br>0 Cropes<br>0 Cropes<br>0 Cropes<br>0 Cropes<br>0 Cropes<br>0 Cropes<br>0 Cropes<br>0 Cropes                                                                                                    |
| описы<br>№<br>1<br>2<br>3<br>4<br>5<br>5<br>0004664<br>№<br>1                                                                                                    | Answerd generation of an inclusion of an inclusion of an      |                                                                                                    | Royamar<br>Deparement data<br>Deparement data<br>Deparement data<br>Deparement data<br>Deparement data                                                                                                    | Roman<br>Research<br>S<br>S<br>S<br>Romanness of<br>Romanness of<br>Romanness                                                                                                    | (1) Sine (     (1) Sine (      (1) Sine (     (1) Sine (                                                                                                    |
| OTHELL<br>Nº<br>1<br>2<br>3<br>4<br>5<br>5<br>0<br>7<br>1<br>1                                                                                                    |                                                                                                    |                                                                                                    | Alaryower<br>Derposimut data<br>Derposimut data<br>Derposimut data<br>Derposimut data<br>Derposimut data<br>Derposimut data                                                                                                    | Kore and<br>Receive<br>S<br>S<br>S<br>S<br>S<br>S<br>Receive number<br>S<br>Receive number<br>S<br>S<br>S<br>S<br>S<br>S<br>S<br>S<br>S<br>S<br>S<br>S<br>S<br>S<br>S<br>S<br>S<br>S<br>S                                                                                                    | Organ     Organ     Organ     Organ     Organ     Organ     Organ      Organ      O                                                                                                    |
| олись л<br>1<br>2<br>3<br>4<br>5<br>5<br>5<br>5<br>5<br>6<br>7<br>7<br>6<br>7<br>7<br>1<br>2                                                                                                    | Maximum gampionen     Maximum gampionen     |                                                                                                    | Anyons<br>Deposited data<br>Deposited data<br>Deposited data<br>Deposited data<br>Deposited data<br>Deposited data<br>Deposited data<br>Deposited data                                                                                                    | Reverse<br>Reverse<br>S<br>S<br>S<br>S<br>Reverse mension 2<br>Reverse mension 2<br>S<br>Reverse mension 2<br>S<br>Reverse mension 2<br>S<br>S<br>S<br>S<br>S<br>S<br>S<br>S<br>S<br>S<br>S<br>S<br>S<br>S<br>S<br>S<br>S<br>S<br>S                                                                                                    | © Стария<br>© Стария<br>© Ст |
| олись.<br>И<br>4<br>5<br>001ись.<br>1<br>2<br>1<br>2<br>3                                                                                                    | Control of the control of the c     |                                                                                                    | Arryson<br>Insystematical<br>Insystematical<br>Insystematica                                                                                                    | Reverse<br>Reverse<br>S<br>S<br>S<br>S<br>Reversences<br>S<br>Reverses<br>S<br>S<br>S<br>S<br>S<br>S<br>S<br>S<br>S<br>S<br>S<br>S<br>S<br>S<br>S<br>S<br>S<br>S                                                                                                    | Congress     Congress     Congress     Congress     Congress     Congress     Congress     Congress     Congress     Congress     Congress     Congress     Congress     Congress     Congress     Congress     Congress     Congress     Congress                                                                                                        |
| 01116.14<br>1<br>1<br>2<br>3<br>4<br>5<br>5<br>5<br>6<br>1<br>1<br>1<br>2<br>1<br>2<br>1<br>2<br>1<br>2<br>1<br>1<br>1<br>1<br>1<br>1<br>1<br>1<br>1<br>1<br>1<br>1<br>1                                                                          | Commentational approximation on the opposition of the opposition of the opposition  |                                                                                                    | Arrywess<br>Brywessad date<br>Brywessad date<br>Brywessad date<br>Brywessad date<br>Brywessad date<br>Brywessad date<br>Brywessad date<br>Brywessad date<br>Brywessad date                                                                                                    | Access<br>Access<br>Ac | Corpus     Corpus                                                                                                    |
| 01105-5-<br>14<br>2<br>2<br>3<br>4<br>5<br>5<br>5<br>5<br>5<br>6<br>7<br>1<br>2<br>3<br>4<br>5<br>5<br>5<br>5<br>5<br>5<br>5<br>5<br>5<br>5<br>5<br>5<br>5<br>5<br>5<br>5<br>5<br>5                                                               | Processing appropriate on processing appropriate appropriate on processing appropriate on processing appropriate on proce |                                                                                                    | Arrywen<br>Derywened date<br>Derywened date<br>Derywened date<br>Derywened date<br>Derywened date<br>Derywened date<br>Derywened date<br>Derywened date<br>Derywened date                                                                                                    | Research<br>Research<br>Res                                                                                                    | Corpus     Corpus                                                                                                    |
| 01165.4<br>10<br>1<br>2<br>3<br>4<br>5<br>5<br>5<br>5<br>6<br>7<br>1<br>2<br>3<br>4<br>5<br>5<br>5<br>5<br>5<br>1<br>1<br>1<br>1<br>2<br>5<br>1<br>1<br>1<br>1<br>1<br>1<br>1<br>1<br>1                                                           | Commentation of a construction of a set of a construction of a set of a construction of a set of a construction of a construction of a co |                                                                                                    | Arrysen<br>Arrysensed date<br>Arrysensed date<br>Arrysensed date<br>Arrysensed date<br>Arrysensed date<br>Arrysensed date<br>Arrysensed date<br>Arrysensed date<br>Arrysensed date<br>Arrysensed date<br>Arrysensed date                                                                                                    | Reverse<br>Reverse<br>S<br>S<br>S<br>Reverse S<br>S<br>Reverse S<br>S<br>S<br>S<br>S<br>S<br>S<br>S<br>S<br>S<br>S<br>S<br>S<br>S<br>S<br>S<br>S<br>S<br>S                                                                                                    | Corpus     Corpus     Corpus     Corpus     Corpus     Corpus     Corpus     Corpus     Corpus     Corpus     Corpus     Corpus     Corpus     Corpus     Corpus     Corpus     Corpus     Corpus     Corpus     Corpus     Corpus     Corpus     Corpus     Corpus      Corpus      Corpus                                                                                                    |
| описы<br>И<br>1<br>2<br>3<br>4<br>5<br>5<br>6<br>1<br>1<br>2<br>3<br>4<br>6<br>5<br>3<br>4<br>6<br>5                                                                                                    | Decomposition of the second second seco     |                                                                                                    | Anyors<br>Department<br>Department<br>Depa | Reverse<br>Reverse<br>S<br>S<br>S<br>S<br>Reverse<br>S<br>S<br>S<br>S<br>S<br>S<br>S<br>S<br>S<br>S<br>S<br>S<br>S<br>S<br>S<br>S<br>S<br>S<br>S                                                                                                    | (1) > 5 mm -      (1) > 5 mm -      (1) > 5                                                                                                    |
| олись.<br>И<br>1<br>2<br>3<br>4<br>5<br>5<br>5<br>6<br>1<br>1<br>2<br>3<br>4<br>6<br>5<br>1<br>2<br>3<br>4<br>6<br>5<br>1<br>2<br>3<br>4<br>6<br>5<br>1<br>2<br>1<br>5<br>1<br>5<br>1<br>1<br>1<br>1<br>1<br>1<br>1<br>1<br>1<br>1<br>1<br>1<br>1 | Conservation of a second second seco |                                                                                                    | Anyors<br>Department data<br>Department data<br>Department data<br>Department data<br>Department data<br>Department data<br>Department data<br>Department data                                                                                                    | Reverse<br>Reverse<br>C<br>C<br>C<br>C<br>C<br>C<br>C<br>C<br>C<br>C<br>C<br>C<br>C<br>C<br>C<br>C<br>C<br>C<br>C                                                                                                    | <ul> <li>(1) Fire 0</li> <li>(1) Fire 0</li> &lt;</ul>                                                                                                    |
| 01966.5<br>19<br>1<br>2<br>3<br>4<br>5<br>5<br>5<br>6<br>9<br>6<br>1<br>2<br>2<br>3<br>4<br>5<br>5<br>10<br>10<br>10<br>10<br>10<br>10<br>10<br>10<br>10<br>10<br>10<br>10<br>10                                                                  | NOMARINE CONCISION OF INTERCEPTION DURING AND AND AND AND AND AND AND AND AND AND                                                                                                    |                                                                                                    | Arryson<br>Arryson<br>Arr                                                                                                    | Reverse<br>Reverse<br>Revers                                                                                                    | (1) 3 5 (con-      (1) 3 5 (con-                                                                                                    |

Рис. 10